**ШАГ 1.** При помощи отвертки (в комплект не входит) откройте верхний обтекатель weBBoat<sup>®</sup> 4G Lite EVO.

**ШАГ 2.** При помощи специальной иголки (в комплект не входит) или наконечника шариковой ручки надавите на кнопку (см. рис. 1) и извлеките лоток для сим-карты. Вставьте сим-карту в лоток и задвиньте лоток обратно. ВНИМАНИЕ: Установки сим-карты выполняйте при выключенном питании weBBoat<sup>®</sup> 4G Lite EVO. Перед установкой сим-карты в лоток рекомендуется сбросить пин-код. Позже пин-код можно будет ввести через приложение (ШАГ 8). ПРИМЕЧАНИЕ: На сим-картах операторов США пин-коды не используются.

**ШАГ 3.** Подключите weBBoat<sup>®</sup> 4G Lite EVO к источнику постоянного тока с напряжением 12 или 24 В. ВНИММАНИЕ: Устройство не имеет защиты по току и от короткого замыкания. Поэтому установите в цепи питания предохранитель, рассчитанный на максимальный ток 1 А.

**ШАГ 4.** Загрузите (из APP Store для IOS устройств или из Google Play для Android устройств) и установите на ваше мобильное устройство приложение weBBoat. Для загрузки можно сканировать QR-код (рис. 2). ПРИМЕЧАНИЕ: В данном руководстве для иллюстрации использованы скриншоты с IOS устройств. На Android устройствах вид экрана может немного отличаться.

**ШАГ 5.** Подключите ваше мобильное устройство (например, смартфон) к Wi-Fi сети weBBoat<sup>®</sup> 4G Lite EVO (рис. 3). По умолчанию Wi-Fi сеть не защищена паролем и имеет название (SSID) в формате weBBoat\_XXXX, где XXXX — уникальный код, присвоенный каждому экземпляру weBBoat<sup>®</sup> 4G Lite EVO. ПРИМЕЧАНИЕ: После настройки рекомендуется защитить Wi-Fi сеть weBBoat<sup>®</sup> 4G Lite EVO паролем (не менее 8 символов). См. ШАГ 12.

**ЩАГ 6.** Откройте приложение weBBoat. Нажмите кнопку [+] в правом верхнем углу экрана (рис. 4). Нажмите кнопку с QR-кодом. Отсканируйте QR-код на роутере и нажмите кнопку [Save] (рис. 5). После сканирования QR-кода вы можете при желании переименовать устройство. Вместо сканирования кода можно вручную ввести серийный номер устройства. Серийный номер расположен на наклейке под QR-кодом. ПРИМЕЧАНИЕ: QR-код и серийный номер можно найти также в нижнем правом углу второй страницы настоящего руководства.

**ШАГ 7.** Выберите в списке weBBoat<sup>®</sup> 4G Lite EVO (рис. 6). Введите пароль администратора <admin> (рис. 7) и нажмите кнопку [login]. ПРИМЕЧАНИЕ ДЛЯ ПОЛЬЗОВАТЕЛЕЙ IOS: Для быстрого доступа нажмите на звездочку рядом с названием устройства в списке.

**ШАГ 8.** В разделе «Setup Wisard» («Мастер настройки») выберите язык: English, Italian, French, Spanish или German (английский, итальянский, французский или немецкий). По умолчанию установлен английский язык (рис. 8). Если необходимо, введите пин-код для разблокировки сим-карты. По умолчанию включена настройка Auto APN (автоматический выбор точки доступа) (рис. 8). Для ручного ввода точки доступа уберите галочку в строке Auto APN и выберите доступную точку в списке. Если выбрать в списке значение <none>, то появится возможность ввести имя APN вручную (рис. 9). ПРИМЕЧАНИЕ: Правильное название точки доступа узнайте у поставщика услуг связи, выпустившего сим-карту. Если такой точки нет в списке, сообщите, пожалуйста, по адресу webboat@glomex.it.

ШАГ 9. По умолчанию автоматическое переключение между сетями Wi-Fi и 3G/4G отключено. Для того, чтобы при потере Wi-Fi сигнала от внешнего источника (например, от портовой точки доступа), роутер автоматически переключался на мобильную сеть 3G/4G нажмите кнопку [Enable] (включить) в разделе «Autoswitch» (автоматическое переключение между сетями) (рис. 8). При восстановлении связи с точкой доступа weBBoat<sup>®</sup> 4G Lite EVO будет автоматически переключаться обратно на Wi-Fi сеть. Далее нажмте кнопку [WiFi Scan] и выберите одну из доступных внешних Wi-Fi сетей (рис. 10). Для подключения к выбранной сети нажмите кнопку [Ok] и при необходимости введите пароль. Для перехода к дальнейшим настройкам нажмите кнопку [Save] (рис. 12). ВНИМАНИЕ: Во время настройки функции автопереключения связь между мобильным устройством и weBBoat® 4G Lite EVO будет потеряна. Прежде чем переходить к дальнейшим настройкам проверьте и восстановите связь. Для пропуска каких-то настроек нажимайте кнопку [Skip] (не рекомендуется). ВНИМАНИЕ: Для сохранения всех настроек нажмите кнопку [Save] (рис. 10). Позже в разделе «Advanced Settings» («Дополнительные настройки») в пункте «Autoswitch Configuration» («Параметры автопереключения») (рис. 11) можно будет уточнить особенности работы режима, указав приоритет для каждого из вариантов доступа к сети интернет: сеть Wi-Fi (по умолчанию имеет первый приоритет), мобильная сеть (по умолчанию имеет второй приоритет) и VSAT (по умолчанию имеет третий приоритет).

**ШАГ 10.** После нажатия на кнопку [Save] на дисплее появится панель управления с информацией о мощности сигнала, используемой сим-карте и точке доступа (APN) (рис. 13). Если режим автопереключения между сетями не был включен ранее, включите его нажатием кнопки [Autoswitch] (рис. 13).

**ШАГ 11.** Выберите на панели управления один из следующих режимов мобильной связи: <Auto>: weBBoat® 4G Lite EVO автоматически подключается к сети, обеспечивающей наилучшую связь с интернетом; <4G only>: weBBoat® 4G Lite EVO подключается только к сети 4G; <3G only>: weBBoat® 4G Lite EVO подключается только к сети 3G. Другие параметры управления связью: <Autoswitch>: автопереключение между сетями (см. шаг 9); <Mobile Only>: weBBoat® 4G Lite EVO подключается только к мобильным сетям вне зависимости от наличия иных способов доступа к интернету; <WiFi Only>: weBBoat® 4G Lite EVO подключается только к сетям Wi-Fi вне зависимости от наличия иных способов доступа к интернету; <SAT Only>: weBBoat® 4G Lite EVO подключается только к сети VSAT вне зависимости от наличия иных способов доступа к интернету. ПРИМЕЧАНИЕ: Наличие поблизости дополнительных Wi-Fi сетей может снижать скоростные характеристики работы weBBoat® 4G Lite EVO.

**ШАГ 12.** Чтобы измените имя (SSID) и пароль для доступа к Wi-Fi сети weBBoat<sup>®</sup> 4G Lite EVO нажмите на кнопку меню (рис. 14) и выберите в меню пункт Advanced Settings (дополнительные настройки). В разделе WiFi Configuration (конфигурация сети Wi-Fi) введите имя сети (SSID) и выберите метод шифрования. Далее дважды введите пароль и нажмите кнопку [Save] (рис. 15). COBET: Для максимальной безопасности выбирайте метод шифрования WPA2-PSK. ПРИМЕЧАНИЕ: Не используйте пробелы и специальные символы в имени сети (SSID) и в пароле. После смены имени сети (SSID) и пароля произойдет автоматическая перезагрузка weBBoat® 4G Lite EVO. Закройте приложение weBBoat® на мобильном устройстве, подключитесь к новой Wi-Fi сети и заново откройте приложение.

ШАГ 13. Для смены пароля администратора нажмите кнопку меню (рис. 14) и выберите пункт «Advanced Settings» («Дополнительные настройки»). В разделе «Administrator Password» (пароль администратора) дважды введите новый пароль и нажмите кнопку <Save> (сохранить). ВНИМАНИЕ: Храните пароль администратора в надежном месте и не теряйте его. При утрате пароля необходимо произвести сброс настроек к заводским значениям. Это делается при помощи кнопки RESET, расположенной на задней панели роутера (рис. 16). Для сброса настроек нажмите кнопку RESET и удерживайте ее не менее 5 секунд. Кнопку можно отпускать после того, как загорятся все 5 светодиодов индикатора мощности сигнала (рис. 17). После этого произойдет автоматическая перезагрузка weBBoat® 4G Lite EVO, и все настройки вернутся к значениям по умолчанию. Закройте приложение weBBoat® на мобильном устройстве, заново подключитесь к сети Wi-Fi wEBBoat и опять откройте приложение.

**ШАГ 14.** Когда доступны обновления программной прошивки устройства или базы данных APN, в разделе «System Updates» (обновления системы) появляется кнопку <Upgrade> (обновить). Нажмите кнопку <Upgrade> и подождите несколько минут до завершения обновления. ВНИМАНИЕ: После завершения обновления произойдет автоматическая перезагрузка weBBoat<sup>®</sup> 4G Lite EVO. Закройте приложение weBBoat<sup>®</sup> на мобильном устройстве, заново подключитесь к сети Wi-Fi wEBBoat и опять откройте приложение. НЕ ОТКЛЮЧАЙТЕ ПИТАНИЕ WEBBOAT<sup>®</sup> 4G LITE EVO ВО ВРЕМЯ ОБНОВЛЕНИЯ ПРОГРАММНОГО ОБЕСПЕЧЕНИЯ.

**ШАГ 15.** Получение и отправка смс-сообщений. В пункте меню SMS указывается количество полученных и не прочитанных смс-сообщений для сим-карты, установленной в weBBoat<sup>®</sup> 4G Lite EVO. Нажав на кнопку <SMS>, можно перейти в режим чтения и отправки смс-сообщений. Отправка сообщений возможна, если это допускается оператором, выпустившим сим-карту.

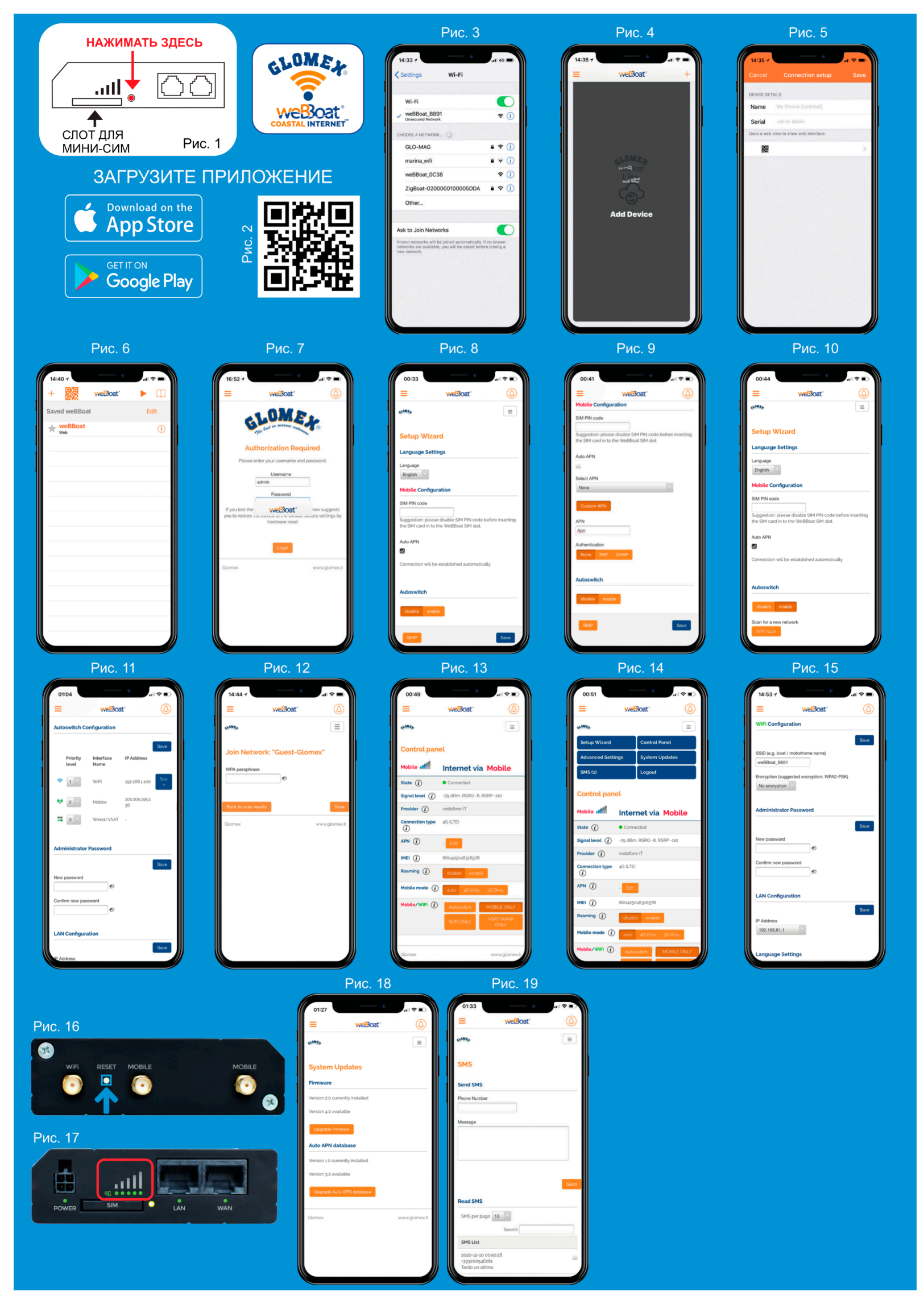